### eNett PROFILE UPDATE PROCESS- INTEGRATION MAPPING Transforming payments to MSC CRUISES

The following steps must be performed by the Master Administrator within the eNett profile.

### Step 1.

After logging in to your eNett account click on the "Settings" link in the top right corner:

| eNett feeNett a | irNett vNett                 |                            |                      |                  | Welcome Mike   Master administrator |
|-----------------|------------------------------|----------------------------|----------------------|------------------|-------------------------------------|
|                 | Payments                     | Reports Admin              |                      |                  | eNett 📎                             |
|                 | New Payment Manag            | e Payments Import Payments |                      |                  |                                     |
| New Payment     |                              |                            |                      |                  |                                     |
|                 | Reference Details            | Merchant / Payee Details   | Transaction Details  | Advanced Options | Payment Type                        |
|                 | Primary Reference            | Quick List                 | Currency             | Payment Date     | Direct Debit O Credit Card          |
|                 | Secondary Reference          | ECN                        | Total Amount Payable | Payment Notes    | Cardholder Name                     |
|                 |                              |                            |                      |                  | Card Type                           |
|                 | Passenger Name               | eNett Client               |                      |                  | Card Number                         |
|                 | Departure Date<br>21/11/2011 |                            |                      |                  | Security Code Expiry Date<br>MM YY  |
|                 |                              |                            |                      |                  | Submit                              |

# eNett PROFILE UPDATE PROCESS- INTEGRATION MAPPING Transforming payments to MSC CRUISES

### Step 2.

Click on the "Integration Management" link

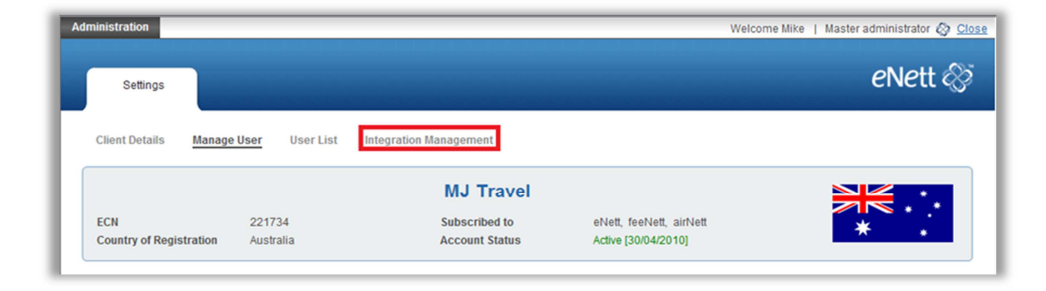

### Step 3.

Select MSC CRUISES [204073]-MSC CRUISES-[AGENCY CODE] from the "Supplier Relationship" drop down list box (as displayed below).

Enter your Agencys unique MSC Cruises Agency ID in the "Agency Code" Field and click the "Add Supplier" button. If you are unsure of what your unique MSC Cruises Agency ID is please contact MSC Cruises.

The process is now complete.

Copyright © 2012 eNett International (Singapore) Pte. Ltd. All Rights Reserved.

## eNett PROFILE UPDATE PROCESS- INTEGRATION MAPPING Transforming payments to MSC CRUISES

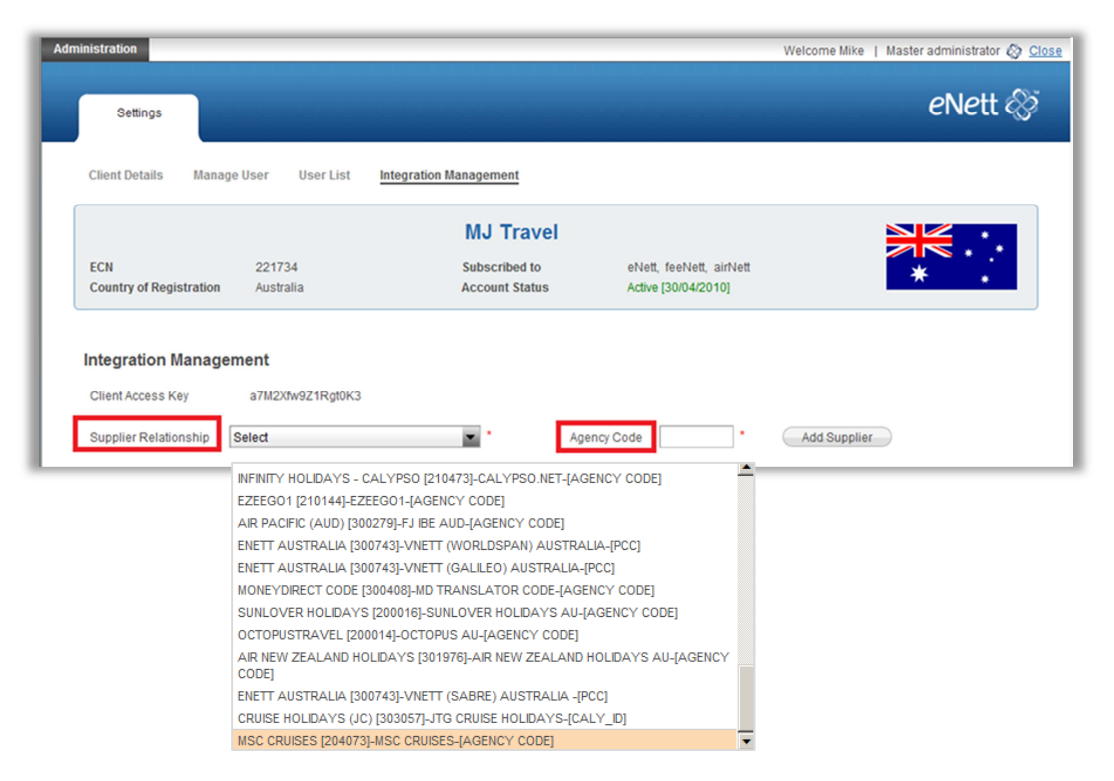

It is important to note that multiple MSC CRUISES [204073]-MSC CRUISES-[AGENCY CODE] Agency codes can be linked to one ECN. However if you have multiple ECN' s, you must choose one ECN only to map your unique MSC CRUISES [204073]-MSC CRUISES-[AGENCY CODE] Agency Code to.

However if you have multiple ECN' s, you must choose one ECN only to map your unique MSC CRUISES [204073]-MSC CRUISES-[AGENCY CODE] Agency Code to.

Copyright © 2012 eNett International (Singapore) Pte. Ltd. All Rights Reserved.